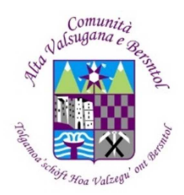

## Servizio Programmazione e Diritto allo studio - A.S. 2022 / 2023

## << GUIDA RAPIDA CLICCABILE >> Versione 24 OTT 2022

SERVIZIO MENSA SCOLASTICA - PORTALE GENITORI SCHOOL.NET - APPLICAZIONE ComunicApp 4.0

\*\*\*\*\*\*\*\*\*\*\*\*\*\*\*\*\*\*

1. Per Informativa *Servizio Mensa Scolastica* CLICCHI sul collegamento: <u>https://www.comunita.altavalsugana.tn.it/Aree-Tematiche/Programmazione-e-Diritto-allo-studio/Mense-scolastiche/Informativa-servizio-mensa-scolastica</u>

2. Per accedere al *PORTALE GENITORI School-net* CLICCHI sul collegamento: https://www3.eticasoluzioni.com/altavalsuganaportalegen
ACCESSO con la PASSWORD dell'UTENTE
N.B.: - Le Password fornite dal Sevizio sono sempre *PROVVISORIE* quindi *DEVONO ESSERE CAMBIATE dall'UTENTE* SUBITO DOPO IL PRIMO ACCESSO AL PORTALE;
- Anche la Password PERSONALIZZATA deve essere composta da 8 caratteri;

- La Nuova Password sarà attivata ENTRO 24 ORE!

3. Per *Cambiare la Password* dal PORTALE GENITORI School-net CLICCHI sul collegamento: https://www3.eticasoluzioni.com/altavalsuganaportalegen/Home/Index

ACCESSO all'account dell'UTENTE

Utility ---> Cambio Password

N.B.: Qualora si è dimenticata la Password, CLICCHI sul seguente collegamento:

https://www3.eticasoluzioni.com/altavalsuganaportalegen/Utility/FAQ ---> Utility ---> FAQ ---> Generali e LEGGA ATTENTAMENTE LE INDICAZIONI ALLA SEZIONE: **RECUPERARE LA MIA PASSWORD** 

4. Per Manuale Utilizzo *COMUNICAPP - V 4.0* CLICCHI sul collegamento: <u>https://www3.eticasoluzioni.com/altavalsuganaportalegen/News/Avvisi/637668716197333629file.pdf</u>

5. Per Nota informativa sulle modalità di **pagamento PagoPA** sul PORTALE GENITORI School-net CLICCHI sul collegamento:

https://www3.eticasoluzioni.com/altavalsuganaportalegen/News/Avvisi/637346328238421272file.pdf

6. Per effettuare un *pagamento PagoPA* CLICCHI sul collegamento: <u>https://www3.eticasoluzioni.com/altavalsuganaportalegen</u>

Pagamenti ---> Effettua Una Ricarica ---> Ricarica Personalizzata ---> Inserisca l'IMPORTO ---> RICARICA ---> Scegli La Modalità Di Pagamento PagoPA (Pagamento ONLINE / Genera avviso pagamento):

- Se Generi avviso pagamento ---> PROSEGUI ---> GENERA AVVISO ---> Elenco IUV - STAMPA (NON è necessario stampare la carta ! ... è sufficiente scaricare sul Cellulare / PC ! ... e provvedere al pagamento !), scegliendo uno dei seguenti 4 metodi:

1. presso la Banca; 2. presso gli Uffici delle Poste Italiane; 3. presso le Tabaccherie abilitate PagoPA; 4. tramite il SERVIZIO CBILL - PagoPA da INBANKING (da richiedere l'attivazione alla Banca).

IL SERVIZIO CBILL - PagoPA da INBANKING RICHIEDE SOLAMENTE n. 3 INSERIMENTI (dei dati disponibili sull'Avviso): 1. Codice CBILL; 2. Codice Avviso (TUTTO ATTACCATO, SENZA SPAZIO); 3. L'IMPORTO.

- Se effettui Pagamento ONLINE ---> PROSEGUI ---> Procedi Pagamento ONLINE ...

N.B. Il pagamento effettuato, di norma, risulterà sul Portale ENTRO 48 ORE!

7. Per *Informativa Servizio Mensa Scolastica A.S. 22/23* CLICCHI sul collegamento: <u>https://www3.eticasoluzioni.com/altavalsuganaportalegen/News/Avvisi/637974560829109735file.pdf</u>

8. Per *Menù Scolastico anno 2022/23 scuole primarie e secondarie di primo grado* CLICCHI sul collegamento:

https://www3.eticasoluzioni.com/altavalsuganaportalegen/News/Avvisi/637987524602374232file.pdf

9. Per *Menù Scolastico anno 2022/23 Istituti scolastici "Armida Barelli" e "De Carneri"* CLICCHI sul collegamento:

https://www3.eticasoluzioni.com/altavalsuganaportalegen/News/Avvisi/637987529749395431file.pdf

10. Per Integrazione informativa *domanda unica ICEF* anno scolastico 2022-2023 CLICCHI sul collegamento:

https://www3.eticasoluzioni.com/altavalsuganaportalegen/News/Avvisi/637981558569411618file.pdf

11. Per Info *Prenotazione Pasti "Barelli E De Carneri"* Tramite "APP" DayLunch CLICCHI sul collegamento:

 $\underline{https://www3.eticasoluzioni.com/altavalsuganaportalegen/News/Avvisi/637668708576296168 file.pdf$ 

12. Per Info *Prenotazione Pasti "M.Curie"* Tramite "APP" DayLunch CLICCHI sul collegamento: https://www3.eticasoluzioni.com/altavalsuganaportalegen/News/Avvisi/637668709882486463file.pdf

13. Per il MODELLO A (*Dati sms e cellulare*), il MODELLO B (*Dati per trasferimento di credito*), ed il MODELLO C (*Dati per rimborso ricariche mensa non utilizzate*) CLICCHI sul collegamento:

https://www3.eticasoluzioni.com/altavalsuganaportalegen/News/News

Scarichi il Modello necessario. Dopo aver compilato e firmato il Modello, CONSEGNI il documento attraverso una delle seguenti 2 modalità:

1. Consegna a mano in formato cartaceo all'URP (si veda sotto, l'ultimo punto); 2. Spedizione, della versione scansionata, a Posta Elettronica (NON PEC) all'URP oppure al seguente indirizzo Email: <*servizio.programmazione@comunita.altavalsugana.tn.it*>

N.B. Alleghi un documento valido d'identità al Modello C.

14. Per la *Dichiarazione 730*, dal Portale Genitori (di cui al punto 2 sopra) selezioni ---> Pagamenti ---> Dichiarazione 730 ---> Scarica Dichiarazione!

15. Se ha bisogno di una *DIETA SPECIALE*, per informazioni CLICCHI sul collegamento: <u>https://www3.eticasoluzioni.com/altavalsuganaportalegen/News/Avvisi/637987533682952905file.pdf</u>

 - per richiedere la DIETA SPECIALE, LEGGA ATTENTAMENTE la pagina 9 ---> CLICCHI sul collegamento: https://www.dietescuole.it/it/ ---> Registrati / Accedi al Portale dedicato alle DIETE con le SUE
 CREDENZIALI ---> CLICCHI su: Richiesta dieta ---> Compila il Modulo ---> Allega: - un DOCUMENTO
 valido d'IDENTITÀ del genitore / responsabile; - eventuali altri documenti necessari, ad es. IL
 CERTIFICATO MEDICO ---> INVIA RICHIESTA

16. Per una maggiore autonomia, consultare la sezione *FAQ (Domande Frequenti)* CLICCANDO sul seguente collegamento: <u>https://www3.eticasoluzioni.com/altavalsuganaportalegen/Utility/FAQ</u>, selezioni ---> Utility ---> FAQ e CLICCHI su: Generali / Anagrafica / Pagamenti / Presenze / News

17. Per *URP (Ufficio per le Relazioni con il Pubblico della Comunità)* CLICCHI sul collegamento: https://www.comunita.altavalsugana.tn.it/La-Comunita/Organizzazione/Uffici/U.R.P.-Ufficio-per-le-Relazioni-con-il-Pubblico